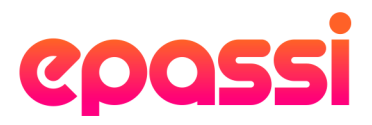

## **Checking receipt on phone screen**

Receiving Epassi app payments is fast and easy. The cashier can see payment details with one quick look.

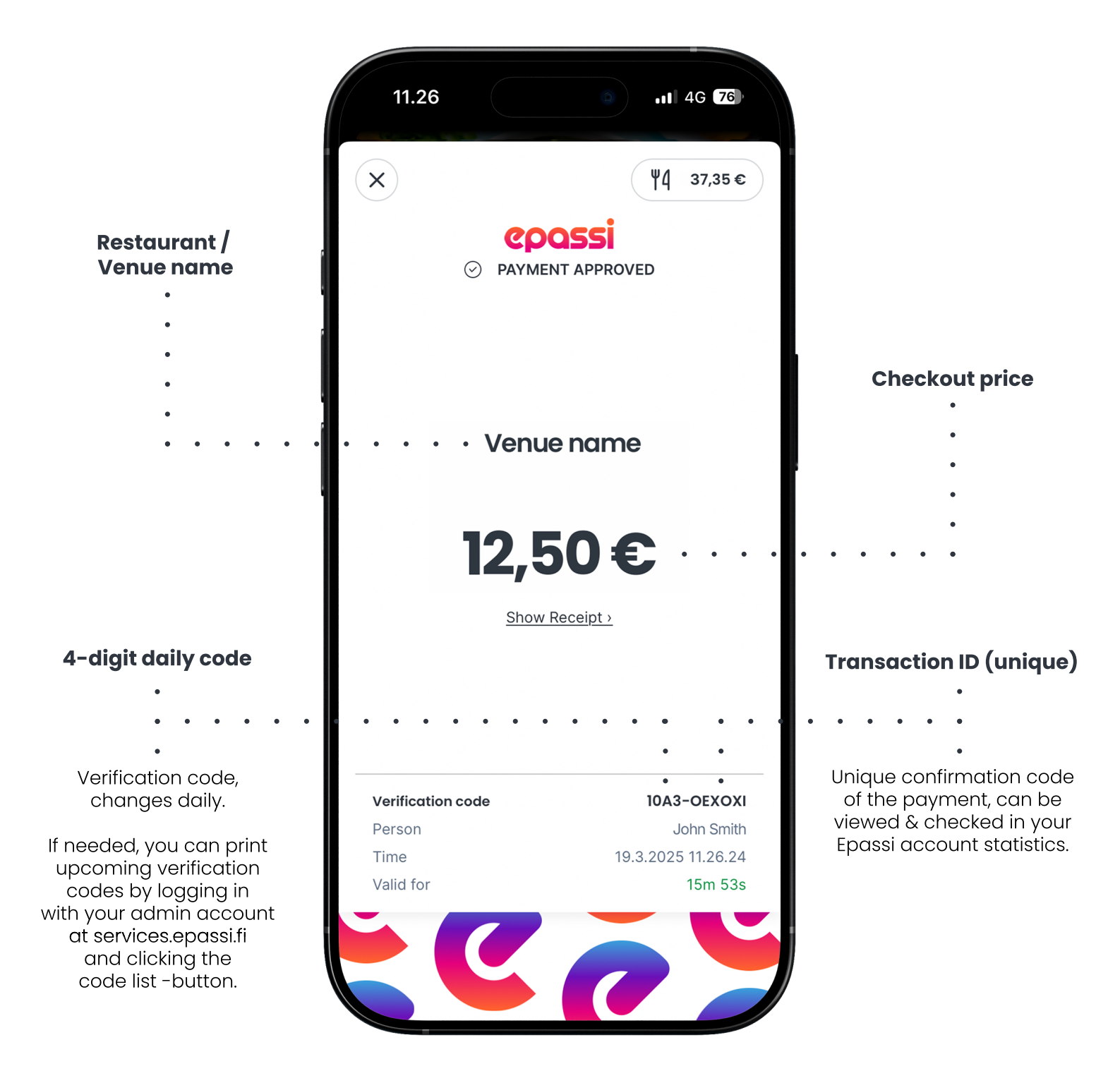

In a valid receipt you'll see a personified **Epassi-animation** in the bottom of the screen.

If the payment has expired, animation won't be visible and a not valid label will show instead.